## Ограничения продаж

Законодательством РФ предусмотрено возрастное и временное ограничение продажи некоторых товаров. Дополнительные ограничения могут быть введены на основании внутренних распоряжений в торговой сети. Ограничения продаж загружаются из внешних систем или при необходимости задаются вручную посредством утилиты администрирования Yuki.

Просмотр и задание ограничений продаж осуществляется посредством пункта "Ограничение продаж" раздела "Справочники".

| <b>A</b> |                       |   |             | Yuki           |            |            |           |           | ×   |
|----------|-----------------------|---|-------------|----------------|------------|------------|-----------|-----------|-----|
| Файл     | Помощь                |   |             |                |            |            |           |           |     |
|          | Справочники л         | ^ | 🗖 Ограничен | ия продаж по в | возрасту   |            |           |           |     |
|          | 🪑 Каталоги            |   | 2 + V X     | E .            |            |            |           |           |     |
|          | 🕞 Параметры каталогов |   |             |                |            |            |           |           |     |
|          |                       |   | Минимальнь  | Минимал        | ьны        |            |           |           |     |
|          | 🦪 Товары              |   | 5.0         | 18             |            |            |           |           | _   |
|          | ら Валюты              |   |             |                |            |            |           |           |     |
|          | 💑 Налоги              |   |             |                | Detreur    |            |           |           |     |
|          | Единицы               |   |             | Продаж по н    | ремени     |            |           |           |     |
|          | 春 Отделы              |   |             |                |            | 1          |           |           |     |
|          |                       |   | Минимал     | Дата, с кот    | Дата, до к | Время, с к | Время, до | День неде | Деі |
|          | 💓 Разрезы             |   | 1.0         | 12/11/2015     | 30/11/2015 |            |           |           |     |
|          | 🗄 Ограничения продаж  |   |             |                |            |            |           |           |     |
|          | 🗄 Свойства товаров    | ~ | <           |                |            |            |           |           | >   |

Окно ограничений продаж разделено на 2 блока:

- ограничения продаж по возрасту,
- ограничения продаж по времени.

Ограничения можно просматривать, добавлять, редактировать, удалять, добавлять копированием. Описание выполнения операций приведено в разделе "Основные операции".

1. При добавлении нового ограничения продаж по возрасту или редактировании уже имеющегося открывается окно для ввода данных:

| Добавл                           | ление ограничения продажи | 8        |
|----------------------------------|---------------------------|----------|
| (1) Добавить ограничение продажи |                           |          |
| Минимальный процент алкоголя:    | 0,00                      | <b>A</b> |
| Минимальный возраст покупателя:  | 0                         | *<br>*   |
|                                  | ОК Добавить Отмена        |          |

- Минимальный процент алкоголя. Значение содержания алкоголя, при котором наступает ограничение продажи.
- Минимальный возраст покупателя. Возраст, при достижении которого покупатель получает право на приобретение товара.
- Укажите необходимые данные и нажмите кнопку "ОК", ограничение продаж по возрасту будет добавлено в справочник.
- 2. При добавлении нового ограничения продаж по времени или редактировании уже имеющегося открывается окно для ввода данных.

| Добавить ог | раничение продажи      |              |            |        |
|-------------|------------------------|--------------|------------|--------|
| азовая Огр  | аничение на каталоги и | і/или отделы |            |        |
| Иинимальныі | й процент алкоголя:    | 0,0          | 00         | ▲<br>▼ |
| Цата: c 🗌   | 3/ 5/2022              | т по 🗌       | 3/ 5/2022  | -      |
| время: с    | 1:09:38 PM             | то 🗌         | 1:09:38 PM | -      |
| цни: c 🗌    |                        | то 🗌         |            | ~      |

- продажи. гр
- Дата. Диапазон дат, в которые действует ограничение продажи алкоголя.
- Время. Период времени в течение суток, в который действует ограничение продажи алкоголя.
- ° **Дни**. Дни недели, в которые действует ограничение продажи алкоголя.
- Укажите необходимые данные и нажмите кнопку "ОК", ограничение продаж по времени будет добавлено в справочник. Вкладка "Ограничение на каталоги и/или отделы":

| Добавление ограничения продажи                   | 8      |
|--------------------------------------------------|--------|
| <ol> <li>Добавить ограничение продажи</li> </ol> |        |
| Базовая Ограничение на каталоги и/или отделы     |        |
| 🕂 🕑 🗶                                            |        |
| Manual Manager                                   | æ      |
| идентифика код отдела                            |        |
|                                                  |        |
| ОК Добавить                                      | Отмена |

Ограничение на каталог и/или отдел можно просматривать, добавлять, редактировать, удалять. Описание выполнения операций приведено в разделе "Основные операции".

При добавлении нового ограничения или редактировании уже имеющегося открывается окно для ввода данных:

|          | Добавление ограничения на каталог и/или отдел 🛛 🛛 🛛                                                     |
|----------|----------------------------------------------------------------------------------------------------|
| (і) Доба | ить ограничение на каталог и/или отдел                                                                  |
| Каталог: | <b>~~~</b> ?                                                                                            |
| Отдел:   | <i>L</i> ····⑦                                                                                          |
|          |                                                                                                    |
|          | ОК Добавить Отмена                                                                                      |
| ° Ka     | <b>талог</b> . Каталог, к которому относится товар. Выбирается из списка, открывающегося по нажатию кно |

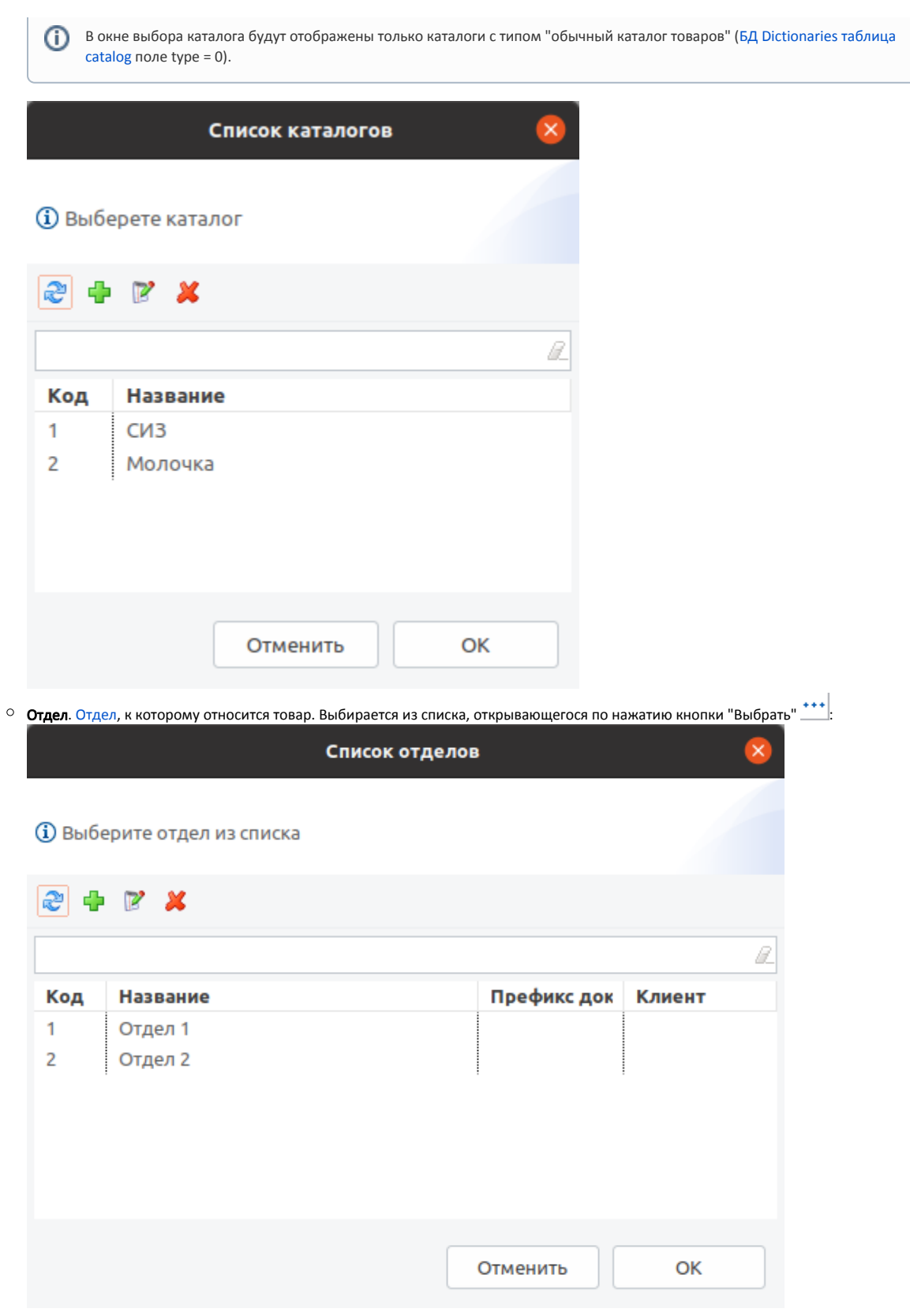

Укажите необходимые данные и нажмите кнопку "ОК", ограничение продаж по времени будет добавлено в справочник.

Для того чтобы ограничение продаж начало действовать, в свойствах товара, для которого оно введено, необходимо задать проверку на действующие ограничения. Подробнее о свойствах товара можно прочитать в разделе "Справочник товаров".